# Tutti i libri che entrano a far parte della biblioteca scolastica dovrebbero essere catalogati.

Consultare il catalogo <u>http://easy.cm-mugello.fi.it/easyweb/w2007/</u> per verificare se i libri esistono già in catalogo. Se non esistono portare in biblioteca per essere mandati alla catalogazione; se esistono seguire la seguente procedura.

# PROCEDURA DI INSERIMENTO DEI LIBRI SUL CATALOGO

# EASYCAT

### 1)indirizzo easycat:

http://easy.cm-mugello.fi.it/biblionauta

# 2)fare il login inserendo username e password ( la stessa per tutte le scuole

3)cliccare su Easycat

## 4)cliccare su E2007

**5)sulla striscia di ricerca inserire i dati del libro** ( non occorre essere troppo specifici, es: inserendo RODARI TELEFONO vi compariranno tutti i record relativi alle "Favole al telefono" di Rodari, starà a voi capire quale record corrisponde alla vostra copia controllando l'edizione, il numero di pagine numerate, l'ISBN ecc..)

n.b: a volte alcuni volumi sembrano non esistere, per essere sicuri che veramente non siano mai stati catalogati, controllare prima sul catalogo (easyweb)

# 6)cliccare su collocazione

### 7) nella schermata che si apre riempire <u>SOLO</u> i seguenti campi:

SEZIONE:ogni scuola deve inserire la propria sigla De Amicis= De Ami Calvino= Calvino Don Milani= Monte Galilei= Sieci Rodari= Molino SEGNATURA: inserire la collocazione (potete copiarla dalla lista in basso oppure controllare nel catalogo) PRESTITO: inserire SI

### 8) cliccare Esegui per confermare l'inserimento

I libri possono essere inseriti da qualsiasi computer, quindi se la biblioteca scolastica (o la scuola) ne possiede uno collegato alla rete potete utilizzare

quello.

Altrimenti dovrete venire qui in biblioteca dove vi daremo a disposizione il nostro; in questo caso sarebbe necessario avvisarci per tempo almeno vi faremo trovare il computer libero. Inoltre vi ricordo che tutte le scuole hanno la stessa password di accesso quindi non sarà possibile lavorare contemporaneamente.

Nel frontespizio dei libri andrebbero riporate le seguenti informazioni:

- **RECORD:** es. MG00128227 , CMM00365048 ,E200700301424 da inserire in alto a sinistra
- **COLLOCAZIONE:** es. 823.9 AMB da inserire in alto a destra
- **SIGLA BIBLIOTECA** e/o eventuale timbro

Per quanto riguarda le donazioni, capisco la necessità di doverne acquisire per sopperire ai pochi fondi destinati agli acquisti. Vi consiglio comunque di fare una selezione e di cercare di tenere solo libri che realmente i bambini prendono in prestito.

# CODICI EASYWEB E EASYCAT PER RICERCA OPAC

- <u>CBB= PS....PSX....BA.....TUTTE LE SIGLE DELLE BIBLIOTECHE</u> •
  - per restringere il campo di una eventuale ricerca alla singola biblioteca che interessa
  - la ricerca si effettua sia in EASYWEWB (Libera) sia in EASYCAT
  - se vogliamo escludere in una ricerca una biblio che potrebbe 0 interferire con i nostri campi, si usa la tonda con il not e sempre separati dallo spazio; solo in EASYCAT. esempio: (cbb=ps not cbb=ba) così si esclude la biblioteca di ba poiché nel ricercare il libro depositato nel nostro archivio con il nº1 appaiono anche 4 schede di libri con il nº 1 di ba
- CNU=RICERCARE NUMERO O SIGLA INSERITI NEL CAMPO "NUMERO"
- CNT= RICERCARE NUMERO O SIGLA INSERITI NEL CAMPO "NOTE"

Naturalmente possono essere integrati i vari codici per la singola ricerca Es. Ricerca Sez. R Bibl. PS: CSZ=R CBB=PS

\*Per fare ricerca in easyweb qui togliere la C ed usare solo BB e BA

BC= codice Biblioteca

- AU = Autore
- TI = Titolo
- DP = Data
- PU = Pubblicazione
- CO = Collana
- SO = Soggetto
- CD = Classificazione
- NS = ISBN/ISSN
- SOT = Parole chiave
- SOC = Sogg. locale KW = Tutti i termini
- TT= Tipo di materiale
- LN= Lingua
- GE= Genere (stringa di interrogazione: GE=GENE+codice del termine di ricerca)

CUTAVE

FE= Fasce di età (stringa di interrogazione: FE=FE+codice del termine di ricerca)

CPR=CONS

### **RIEPILOGO**

| CAMPU             | CHIAVE |
|-------------------|--------|
| Sezione           | CSZ=   |
| Numero di sezione | CNU=   |
| Collocazione      | CSE=   |
| Codice a barre    | *CBA=  |
| N. inventario     | CIN=   |
| biblioteca        | *CBB=  |